# Mobile Bluetooth GPS Receiver/Data Logger SPK-GL-050B

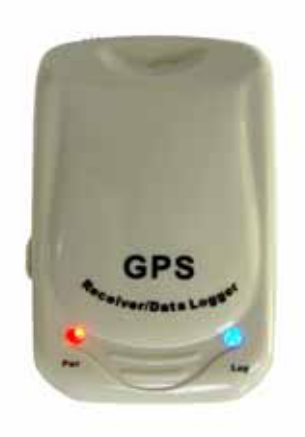

# **User's Manual**

Version 1.5.

Please read this manual before operating the unit

July 1 2006

# Table of Contents

| Chapter1 Overview                                | 3  |
|--------------------------------------------------|----|
| 1.1 What Makes SPK-GL-050B                       |    |
| Different3                                       |    |
| 1.2 Packet content                               | 4  |
| Chapter 2 Main Features & Applications           | 5  |
| 2.1 The main features of SPK-GL-050B GPS Tracker | 5  |
| 2.2 Applications                                 | 6  |
| 2.3 Specifications                               | 7  |
| Chapter 3 Hardware and Software Installation     | 8  |
| 3.1 Connecting Mini-USB->USB cable               | 8  |
| 3.2 Installation of SPK-GL-050B utility Program  | 9  |
| Chapter 4 GPSTRACE Utility Operation             | 10 |
| 4.1 Getting Started                              | 10 |
| 4.2 Logger Setup & Configuration                 | 11 |
| 4.2.1 ID & Sentence Interval Setup               | 11 |
| 4.2.2 Erasing Data from Flash Memory             | 14 |
| 4.2.3 Download NMEA 0183-formatted Data          | 15 |
| Chapter 5 Connect SPK-GL-050B to Pocket PC20     |    |
| Chapter 6 Glossary                               | 30 |
| Chapter 7 Troubleshooting                        | 32 |
| Chapter 8 Warranty                               | 34 |

### Chapter 1 Overview

Congratulations on the purchase of **SPK-GL-050B**, a new member of our **GPS Logger** family. You will find the device an *accurate*, *reliable* and *useful* aid to your position tracking pursuits.

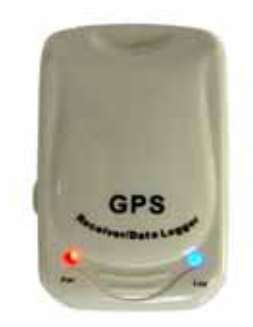

### 1.1 What Makes SPK-GL-050B Different

With a GPS logger, MTK technology and active patch antenna built in a miniature construction, SPK-GL-050B features an all-in-one, cost-effective mobile navigational GPS solution freeing you from the hassle of mounting any other GPS receivers and antennas. Coming up with innovative <u>Plug-Navigate-Position</u> concepts, SPK-GL-050B offers accurate position tracking and mapping capabilities. Thanks to its plenteous 8 megabytes flash memory space, SPK-GL-050B allows you to record navigational data and download them to your computer, which is ideal for applications in <u>AVL</u>, <u>Fleet Management System</u> and <u>Marine Navigational Aids</u>. Connecting SPK-GL-050B to your computer via the Bluetooth for either navigation or downloading the data in the flash memory in SPK-GL-050B. You also can do navigation by connecting SPK-GL-050B to the devices, such as PDA, Palmtop and mobile phone. This way, SPK-GL-050B, designed as a low profile, enclosure featuring with Bluetooth interface, provides you with real-time GPS position, speed, distance traveled and header information in the NMEA-0183 format.

In addition, for the power, the operation time will be extended by a special design.

1.2 Packet Content

1. SPK-GL-050B Body

- Bluetooth wake up 2. slide-switch (Please read page 8 for more information)
- r

GPS

2. Mini USB-> USB cable

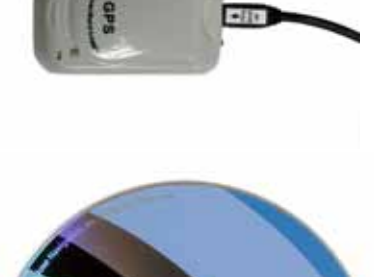

3. **Software CD** (including a utility program (**GPSTRACE V3.14**) and a user manual)

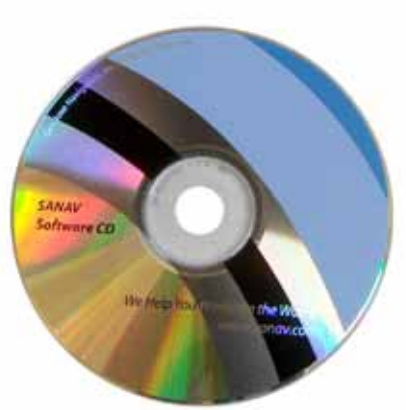

# Chapter 2 Main Features & Applications

### 2.1 The main features of SPK-GL-050B GPS Tracker

- Allowing users to store over 100,000-tracks long points (\$GPRMC)
- Memory-saving Automatic Save function
- FIFO logging logic (First In First Out)
- Capability of reading NMEA-0183 (RMC, GGA, GSA, GSV and ZDA) sentences from GPS. Note: (1) RMC, GGA, GSA, ZDA will be sent in every second.
  - (2) **GSV** will be sent in every 5 seconds.

### 2.2 Applications:

- Record track-logs of your journeys
- Applicable in car/4WD/truck/bus/motorcycle
- Fit for sealed plastic bag for Marine use
- Record movement of Loan/Hire cars
- Record movement of delivery vans
- Record movement of aircraft
- Any other applications meeting your specific needs
- Allowing users to store GPS position, speed, distance traveled and header information
- Programmable Logging Data Intervals
- Allowing users to download NMEA-0183 output sentences in ASCII format

## 2.3 Specifications

| PHYSICAL CONSTRUCTION                                                                 |                                                                             | PERFORMANCE                                                                                    |                                                                                           |
|---------------------------------------------------------------------------------------|-----------------------------------------------------------------------------|------------------------------------------------------------------------------------------------|-------------------------------------------------------------------------------------------|
| Dimension:                                                                            | 42 (W) x 63 (L) x 27.5 (H) mm                                               | Antenna element:                                                                               | High-reliability ceramic patch                                                            |
| Weight:                                                                               | 80 grams ( $\pm$ 5% ~ 10% or 10 ~ 20 grams) without cable                   | Antenna LNA:                                                                                   | Gain: 23+/-2dB, NF: 2.0 max.                                                              |
| Receiving frequency:                                                                  | 1575.42MHZ, C/A code                                                        | Receiver architecture:                                                                         | 32 parallel channels                                                                      |
| Enclosure:                                                                            | Corrosion-proof & polycarbonate resin                                       | Reacquisition time:                                                                            | 3 sec. typical (hot start)<br>35 sec. typical (warm start)<br>41sec. typical (cold start) |
| Construction:                                                                         | Ultrasonic welded                                                           | Position accuracy:                                                                             | 15m or 50 feet RMS                                                                        |
| Mounting:                                                                             | Suction mount                                                               | Velocity accuracy:                                                                             | 0.1 Knot RMS steady state                                                                 |
| LED Indicators:                                                                       | 2 low current single-color LED<br>lamp—Red & Blue                           | Update rate:                                                                                   | 1 sec. continuous                                                                         |
| Flash Memory Size:                                                                    | 8 megabytes                                                                 | Operation time                                                                                 | 10 hours in continuous use after batteries are fully charged.                             |
| ENVIRONMENTA                                                                          | L CONDITIONS                                                                | Dynamics:                                                                                      | Up to 50m/s.s. (Tracking sustained)                                                       |
| Temperature:                                                                          | Operating: $-0 \sim +70$<br>Storage: $-20 \sim +85$                         | Power supply:                                                                                  | USB @ 5V, with reverse protection                                                         |
| Humidity:                                                                             | 95% RH non-condensing                                                       | Current Consumption:                                                                           | 100mA @ 5V                                                                                |
| COMMUNICATION                                                                         |                                                                             | Power Consumption:                                                                             | 0.63watt max.                                                                             |
| Protocol:                                                                             | NMEA 0183 at 4800 Baud rates                                                | EMI filter:                                                                                    | Rejects power line interference                                                           |
| Interface:     Bluetooth 1.2 certified (Class 2)       With Serial Port Profile (SPP) |                                                                             | GPS INTERFACE CAPABILITY                                                                       |                                                                                           |
| DATA CABLE (Mir                                                                       | ni USB-> USB with +5.0V Input)                                              | Output Protocol:                                                                               | NMEA 0183 Sentences                                                                       |
| Length:                                                                               | 90 cm (standard)                                                            |                                                                                                | GGA: GPS position & Time<br>ZDA: time & date                                              |
| Description:                                                                          | Multi-conductor shielded<br>cable with USB receptacle<br>with strain relief | Standard output sentences:                                                                     | GSV: satellite details<br>RMC: position, time, speed, course                              |
| Cigar Adaptor Cable (+12V -> +5V)                                                     |                                                                             | * may add other NMEA sentences to<br>the standard output to maximize interfacing capabilities. |                                                                                           |
| Length:                                                                               | 30 cm (standard)                                                            | Logger Interval:                                                                               | RMC: 01 sec.<br>Others: 00 sec.                                                           |
| Description:                                                                          | Cigar adaptor converts 12.0V DC to 5.0V DC and supply power to GL-50B.      | Built-in Logger Functions:                                                                     | Available                                                                                 |
|                                                                                       |                                                                             | Logging Data Interval<br>Programmability:                                                      | Available                                                                                 |

# Chapter 3 Hardware & Software Installation

### 3.1 Connecting USB-> Mini USB Adaptor cable for charging

1. Derive power supply from the USB-> Mini USB Adaptor cable, a standard accessory shipped with GL-105BT:

### **Functions of the interfaces**

| Interface | Charging | Download | Navigation |
|-----------|----------|----------|------------|
| Bluetooth | Х        | 0        | 0          |
| Mini USB  | 0        | Х        | X          |

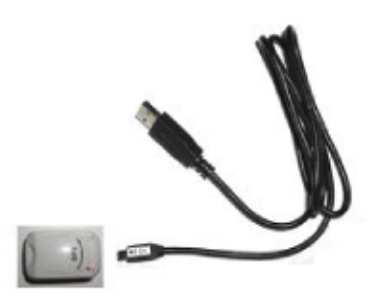

### LED Indicator VS Status

| Status         | LED (Red)      | LED (Blue)                                        | Description                                                                                                    |
|----------------|----------------|---------------------------------------------------|----------------------------------------------------------------------------------------------------|
| Fix status     | Light on       | Light flashing                                    | <ol> <li>When GL-105BT is fixed, the logger<br/>will then just start to log data.</li> <li>Fix status identification<br/>*RMC Status = A<br/>*Number of satellites on the GGA<br/>used for positioning &gt;= 4</li> </ol> |
| Logging status | Light on       | Light flashing with<br>quick blink<br>(recording) | Logger will start to record according to the time that user sets.                                                                                                    |
| Low battery    | Light flashing | Light flashing                                    | The power of battery is low. The logger needs to be recharged.                                                                                                    |

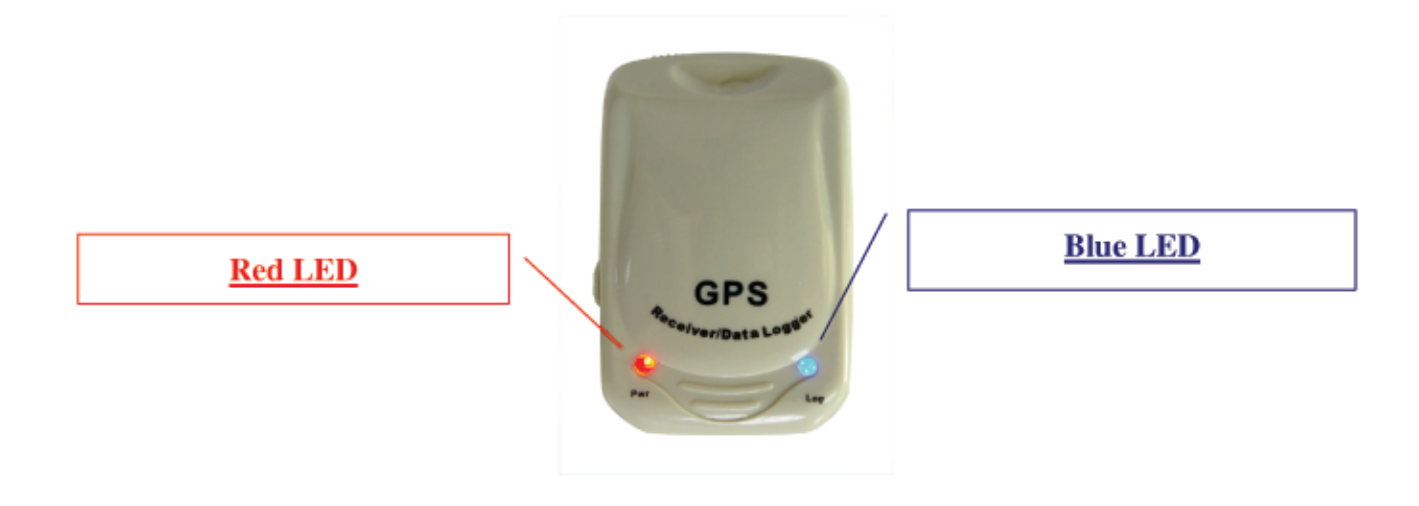

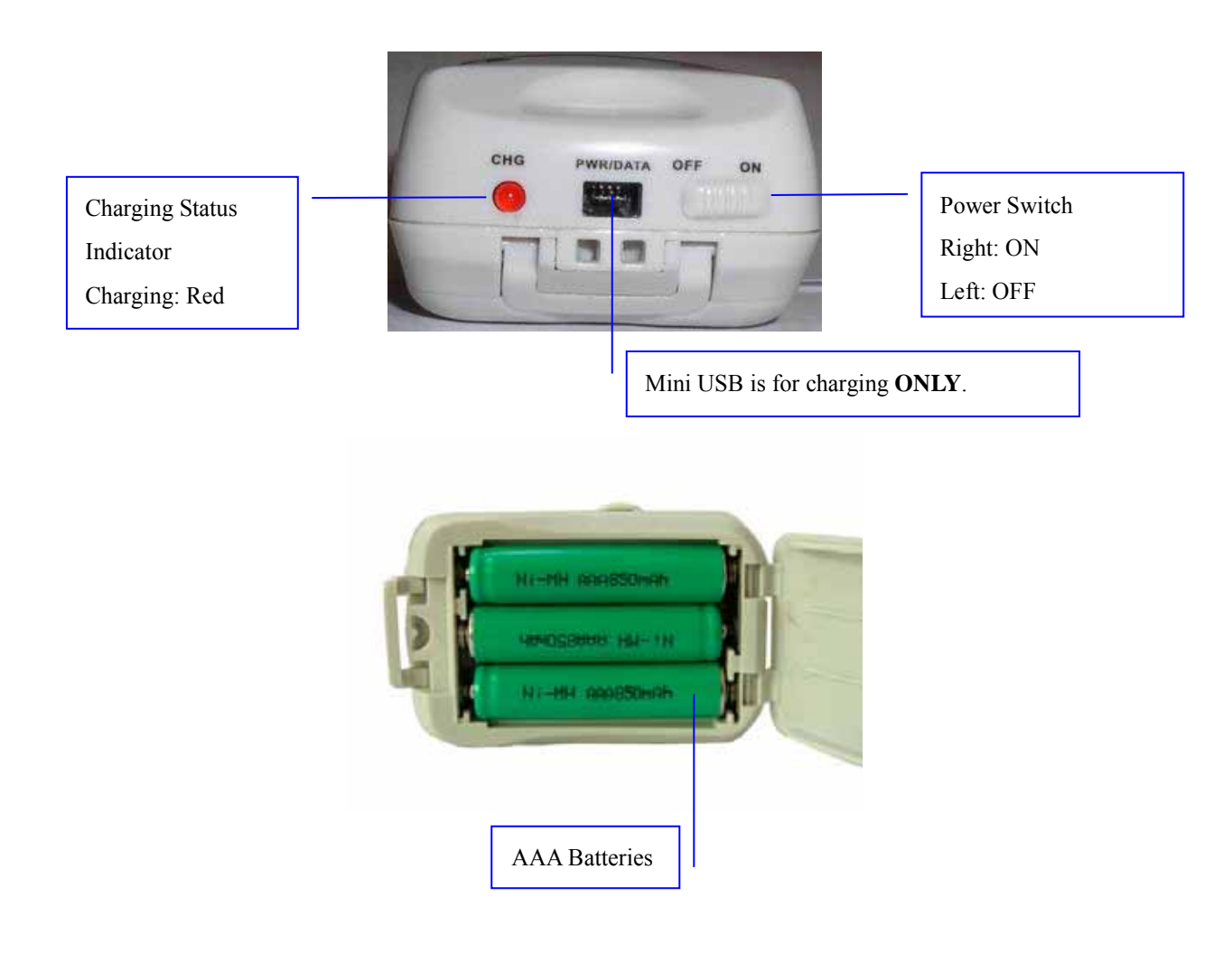

<u>PS: 1. When it is fully charged and operated for 5 hours, please switch off the SPK-GL-050B to prolong the battery lives.</u> <u>2.The ampere of battery is 850mA</u>

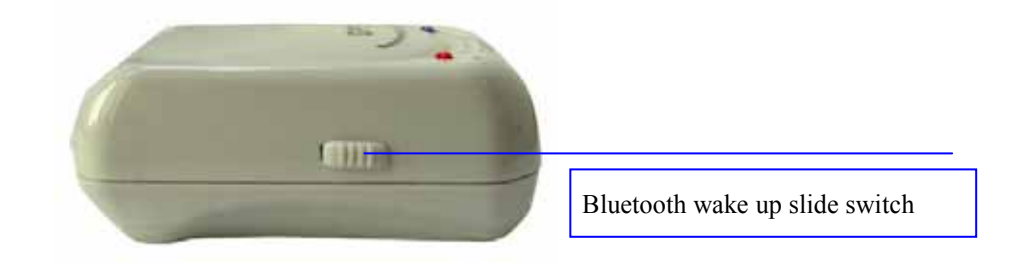

*PS:* <u>Before you connect your device (for example, PDA or computer) with SPK-GL-050B by Bluetooth, you need to slide</u> <u>this switch to initial the Bluetooth of SPK-GL-050B. When Bluetooth of SPK-GL-050B will shut down if it does not connect</u> <u>to a</u>

device for a certain while. This is for power saving purpose.

### 3.2 Installation of SPK-GL-050B Utility Program

1. Open the Windows Explorer and then double-click your CD-ROM drive icon to view the content of the CD

| shipped with the product.                                                                   |           |                   | $\square$             |                            |                            |            |
|---------------------------------------------------------------------------------------------|-----------|-------------------|-----------------------|----------------------------|----------------------------|------------|
| Bluetooh, Data Looger,<br>Engine board, GPS<br>mouse, USB driver,<br>documant and utilities | [ACROBAT] | Blue Tooth<br>GPS | Data Logger<br>Series | GPS Engine<br>Board Series | GPS Mouse-<br>GM,GX Series | USB driver |

2. Please follow this directory <u>Data Logger Series</u> <u>Documents & Utility</u> <u>SPK-GL-050B</u> <u>GPSTRACE Utility</u> <u>V3.14</u> and

go to GPSTRACE Utility BT V3.14

- 3. Double-click GPSTRACE Utility (BT) V3.14 to open the folder.
- 4. Double-click the **Setup(BT)** icon

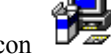

to install GPSTrace (BT) V3.14.

- 5. The installation password is <u>demover</u>.
- 6. Follow the installation wizards to complete the installation.

Note: If you cannot complete the installation from the CD, please copy the folder **GPSTRACE** Utility V3.14 to your local driver and try again.

# Chapter 4 GPSTRACE Utility Operation

### 4.1 Getting Started

- 1. Refer to the <u>Section 3.1</u> to finish hardware installation, also check the Windows Device Manager to make sure that your device is currently in function.
- Click Starts ‰ Programs ‰ GPSTRACE Utility ‰ GPSTRACE to launch the utility program "GPSTRACE V3.14".
- 3. The main menu window appears like below.
- 4. Connect the SPK-GL-050B via Bluetooth to a PC. Note that the mini-USB is only for power supply/charging.

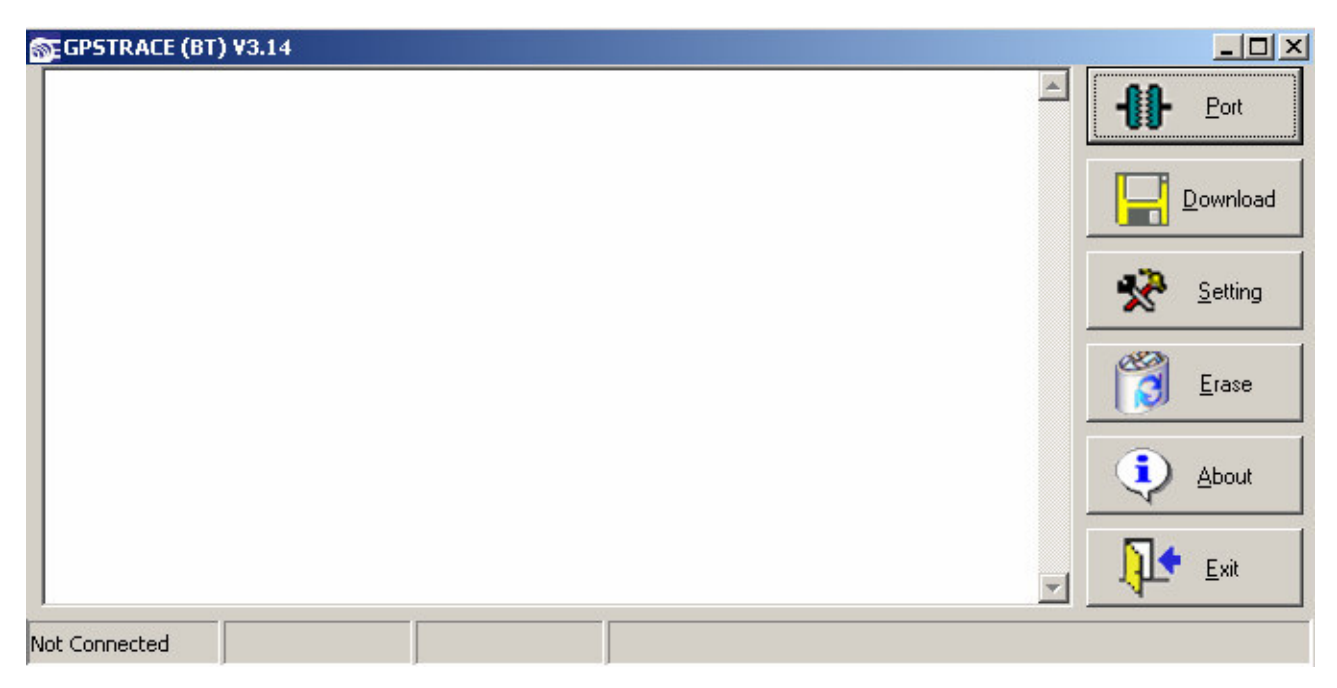

### 4.2 Logger Setup & Configuration

### 4.2.1 Connecting GPSTrace V3.14 with SPK-GL-050B

1. Click on **Port** to configure the Comport.

| SEGPSTRACE (BT) ¥3.14 |         |
|-----------------------|---------|
|                       | Eort    |
|                       |         |
|                       | Setting |
|                       | Erase   |
|                       |         |
| Not Connected         | Exit    |
| Not Connected         |         |

2. Select the corresponding Comport of where the SPK-GL-050B connects. Then click on **Connect**.

| SEGPSTRACE (BT) V3.14 | <u>_                                    </u> |
|-----------------------|----------------------------------------------|
|                       | - Eort                                       |
|                       | Download                                     |
| Port X                | at <u>S</u> etting                           |
| Comm Port : COM1      | Erase                                        |
| Connect Sisconnect    | About                                        |
|                       | Exit                                         |
| Not Connected         |                                              |

| SEGPSTRACE (BT) V3.14 | <u> </u>          |
|-----------------------|-------------------|
|                       | - Port            |
|                       |                   |
|                       | 😵 <u>S</u> etting |
|                       | Erase             |
| Connected             | About             |
|                       | Exit              |
| Connected COM1 4800   |                   |

### 4.2.3 Download NMEA 0183-Formatted Data

1. Click on **Download** to execute download and the windows below should appear.

| 🚳 GPSTRACE (BT | ) <b>V</b> 3.14 |                   |                     |     |   |                  |
|----------------|-----------------|-------------------|---------------------|-----|---|------------------|
|                |                 |                   |                     |     |   | - <u>]</u> Eort  |
|                |                 |                   |                     |     |   | <u>D</u> ownload |
|                |                 | ត The action is t | aken please waitCOM | 1 🗶 |   | ∎<br>Setting     |
|                |                 |                   |                     |     |   | Erase            |
|                |                 |                   |                     |     |   |                  |
|                |                 |                   |                     |     | - | Exit             |
| Connected      | COM1            | 115200            |                     |     |   |                  |

2. When download is successful, the utility will create a folder named <u>"nme"</u> under C directory and save the logged file under the name of **ID**. (You can simply see the logged file in C:\nme)

| <b>GPSTRACE</b>                                          | (BT) V3.13                                                                           |                                                                                      |                                                                                                    |                     |       | _ 🗆 🗙          |
|----------------------------------------------------------|--------------------------------------------------------------------------------------|--------------------------------------------------------------------------------------|----------------------------------------------------------------------------------------------------|---------------------|-------|----------------|
| \$GPRMC,075<br>\$GPRMC,075<br>\$GPRMC,075                | 424.000,A,2458.974<br>425.000,A,2458.974<br>426.000,A,2458.974                       | 807,N,12125.664285<br>636,N,12125.664006<br>382,N,12125.663716                       | E,1.082,0.00,090107,,,A<br>E,1.367,0.00,090107,,,A<br>E,1.215,0.00,090107,,,A                                     | *54<br>*56<br>*54   | 1 1 1 | - <u>P</u> ort |
| \$GPRMC.075<br>\$GPRMC.075<br>\$GPRMC.075<br>\$GPRMC.075 | 427.000,A,2458.974<br>428.000,A,2458.973<br>429.000,A,2458.973<br>430.000,A,2458.973 | 044.N.12125.663629<br>535.N.12125.663695<br>341.N.12125.663836<br>102.N.12125.663836 | ),E,1.568,0.00,090107,,,A'<br>;E,1.070,0.00,090107,,,A'<br>;E,1.037,0.00,090107,,,A'<br>;E,0.825,0.00,090107,,,A' | *52<br>*51<br>*52   |       | Download       |
| \$GPRMC,075<br>\$GPRMC,075<br>\$GPRMC,075                | 431.000 A.24<br>432.000 A.24 Gpstra<br>433.000 A.24                                  | 102,11,12,12,004010                                                                  |                                                                                                    |                     | ×     | Setting        |
| \$GPRMC,075<br>\$GPRMC,075<br>\$GPRMC,075<br>\$GPRMC,075 | 434.000 A.24 Dow<br>435.000 A.24<br>436.000 A.24<br>437.000 A.24                     | nload completed and                                                                  | the file has been saved on                                                                                        | ! C:\nme\GL5U_2.nme |       | Erase          |
| \$GPRMC,075<br>\$GPRMC,075<br>\$GPRMC,075<br>\$GPRMC,075 | 547.000 A.24<br>548.000 A.2458.966<br>549.000 A.2458.964<br>550.000 A.2458.963       | 703, N, 12125, 686982<br>587, N, 12125, 684825<br>199, N, 12125, 682246              | E.0.155.0.00.090107, A<br>E.0.259.0.00.090107, A<br>E.0.361.0.00.090107, A                                        | *53<br>*5F<br>*58   |       |                |
| \$GPRMC,075<br>OK                                        | 551.000,A,2458.962                                                                   | 162,N,12125.680445                                                                   | i,E ,0.498,0.00,090107,.,A                                                                                        | *54                 | - 1   | 🔄 <u>E</u> xit |
| Connected                                                | COM6                                                                                 | 115200                                                                               |                                                                                                    |                     |       |                |

3. After downloading, the windows below will appear. Click OK if you would like to erase the data in the flash

memory, and click Cancel if you still would like to keep the data in it.

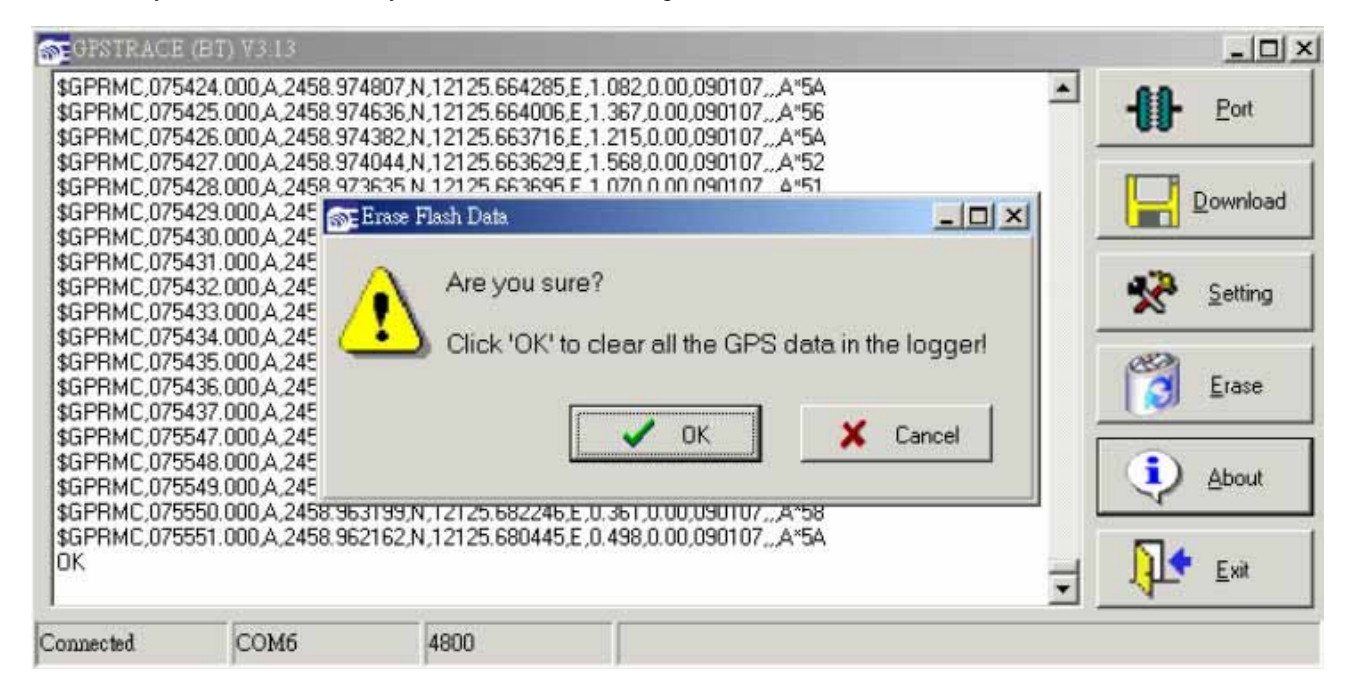

# Chapter 5 Using Hyper Terminal To Set SPK-GL-050B

There are 14 commends provided to setup SPK-GL-050B. After reading this chapter, you can very easy to know how to make the SPK-GL-050B set by using Hyper Terminal. For the detail information of commands, please refer to the data shown following.

### 5.1 Commands Table

| Basic Commands                        |                      |                                                                   |  |
|---------------------------------------|----------------------|-------------------------------------------------------------------|--|
| Description                           | Commands             | Output                                                            |  |
| 1. Logger Reboot                      | @PCdr                |                                                                   |  |
| 2. Show Firmware version              | @PCdv                | To see the firmware version of SPK-GL-050B                        |  |
| 3. Show the settings parameter        | @PCdw                | To see the previous setting                                       |  |
| 4. Start GPS                          | @PCgr                |                                                                   |  |
| 5. Stop GPS                           | @PCgs                |                                                                   |  |
|                                       | Logger Baud Rate S   | etup                                                              |  |
| 6. Setting the baud rate to be 4800   | @PCb3                | <cr><lf>4800bps<cr><lf>OK<cr><lf></lf></cr></lf></cr></lf></cr>   |  |
| 7. Setting the baud rate to be 115200 | @PCb8                | <cr><lf>115200bps<cr><lf>OK<cr><lf></lf></cr></lf></cr></lf></cr> |  |
|                                       | Setup SPK-GL-        |                                                                   |  |
| 8. Clear the setting                  | @PCse                |                                                                   |  |
| 9. Read the setting                   | @PCsr                | <cr><lf>OK<cr><lf></lf></cr></lf></cr>                            |  |
| 10. Setting SPK-GL-050B (*)           | @PCsw                | <cr><lf>OK<cr><lf></lf></cr></lf></cr>                            |  |
|                                       | Output the logger re | cord                                                              |  |
| 10. Erase all logs                    | @PCe                 |                                                                   |  |
| 11. Read the logged data              | @PCrr                | Data output                                                       |  |
| 12. Stop reading logged data          | @PCrs                | Ok                                                                |  |
| 13. Read the data logged location     | @PCri                | 0000h~3FFFh                                                       |  |

Table 5.1.1

(\*) For this part, please see the 5.2 for detail information

### 5.2@PCsw command

<u>**@PCsw</u></u> is a command to set up the sentence time interval, speed limit, user ID and power mode of SPK-GL-050B. Please take look at following explanation for more detail.</u>** 

Ex: Below is an example to explain how to make the SPK-GL-050B set up @PCsw111122223336666777788880000,SPK-GL-050B;

| The parameter that the command contents                           | Description                                    |
|-------------------------------------------------------------------|------------------------------------------------|
| @PCsw                                                             | Command name                                   |
| $1111(1^{st} to 4^{th} digital)$                                  | Speed limit; unit: knot. 1111=111.1knots       |
| 2222(5 <sup>th</sup> to 8 <sup>th</sup> digital)                  | RMC interval; unit: second. 2222=2222sec./time |
| 3333(9 <sup>th</sup> to 12 <sup>th</sup> digital)                 | GGA interval; unit: second. 3333=3333sec./time |
| $6666(13^{\text{th}} \text{ to } 16^{\text{th}} \text{ digital})$ | ZDA interval; unit: second. 6666=6666sec./time |
| $7777(17^{\text{th}} \text{ to } 20^{\text{th}} \text{ digital})$ | GSA interval; unit: second. 2222=2222sec./time |
| $8888(21^{st} \text{ to } 24^{th} \text{ digital})$               | GSV interval; unit: second. 2222=2222sec./time |
| $0000(25^{\text{th}} \text{ to } 28^{\text{th}} \text{ digital})$ | Power mode; 0000=normal mode; 0001=saving mode |
| SPK-GL-050B                                                       | The user's ID                                  |
| ,                                                                 | End command sign                               |

Table 5.2.1

| Remark |                                                                                                    |  |  |
|--------|----------------------------------------------------------------------------------------------------|--|--|
| 1.     | A space is not allowed or omitted if that digital is <b>0.</b> Ex: 10 is incorrect but 0010.                    |  |  |
| 2.     | . Before the 4 <sup>th</sup> digital is a ".", which GL-50B will automatically to identify. Ex: 1110=111.0knots |  |  |
| 3.     | Please note GSV will only be received every 5 seconds. Though the interval is set 0001, each GSV will still be  |  |  |
|        | recorded every 5 seconds                                                                                        |  |  |
| 4.     | The maximum length of user ID can't be over 16 characters.                                                      |  |  |

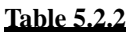

# Chapter 6 Connect SPK-GL-050B to Pocket PC

- 1. Load 3 fully charged AAA NiMH batteries into SPK-GL-050B; make sure the batteries are loaded in their correct polarity (+or -) of the terminals.
- 2. Turns SPK-GL-050B on. The Red LED will soon be lighted on to indicate power success. When the Green LED starts flashing, it is searching the GPS signals.
- **3**. Secure your SPK-GL-050B in an unobstructed, open sky/ view and stable place. If you use SPK-GL-050B in you vehicle, place SPK-GL-050B on the dashboard with the front surface facing the sky.
- 4. To access Bluetooth communication between SPK-GL-050B and Pocket PC, power on your Pocket PC first. After initializing, you will see the Bluetooth icon on the right down corner on your screen.

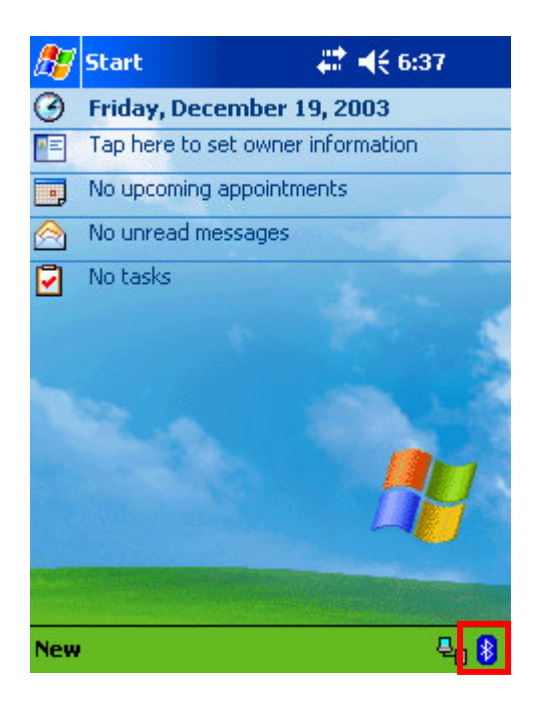

5. Click the Bluetooth icon; select "Bluetooth Manager". Note that the Bluetooth function should be on automatically when you initialize Pocket PC.

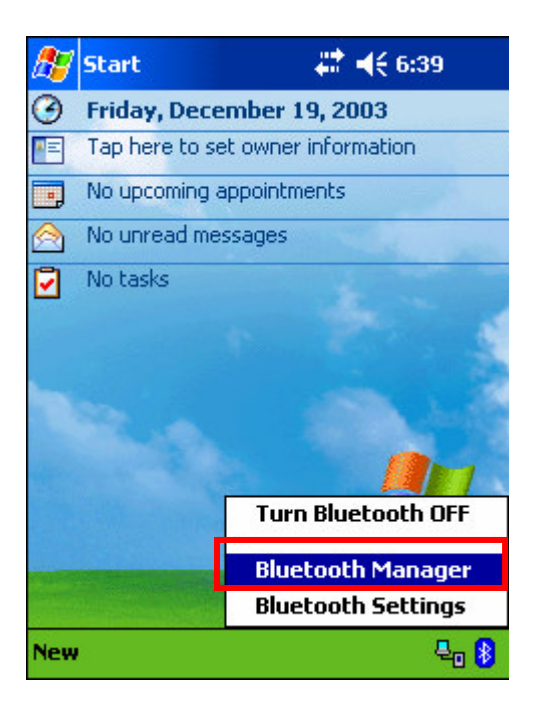

6. In Bluetooth Manager program, Click "New" & "Connect" to find other devices via Bluetooth.

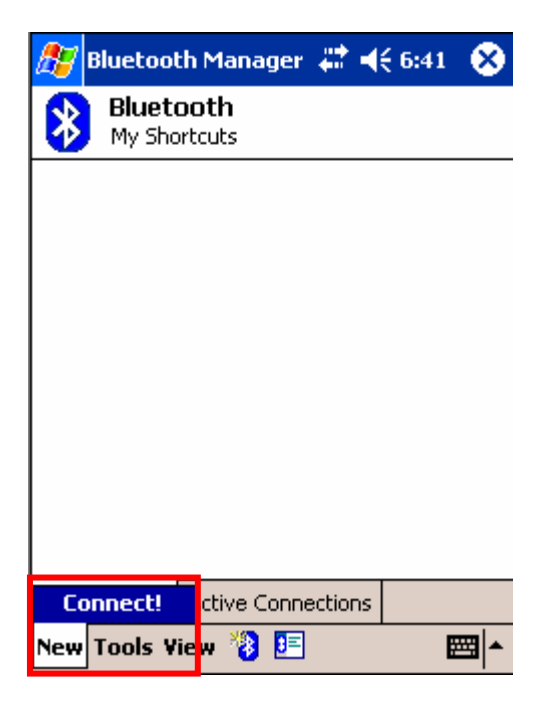

7. In the Bluetooth Connection Wizard, select "Explore a Bluetooth device" then click "Next".

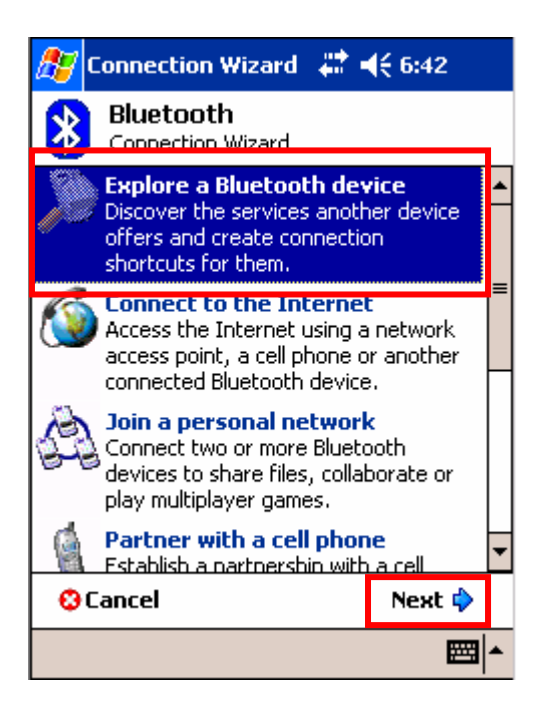

8. Click "Next "to continue Bluetooth Connection Wizard.

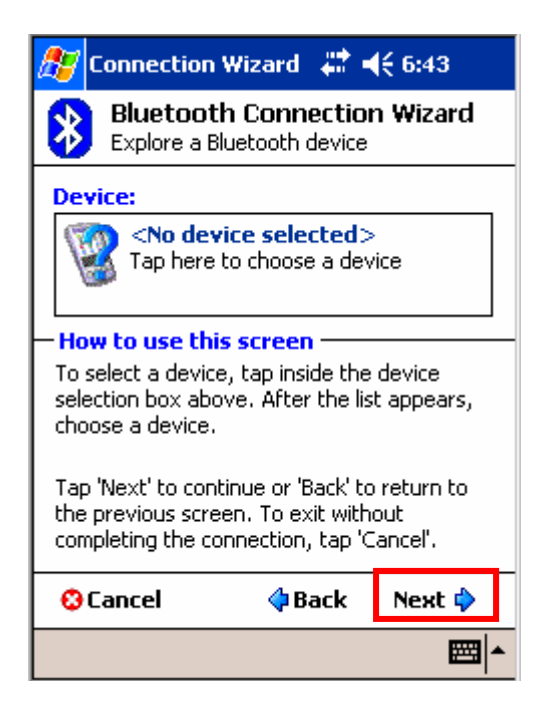

9. Await Pocket PC searching for Bluetooth devices. You will see "ETEK BTGPS" in you're the Bluetooth Browser window. Click it to continue.

| 🎊 Connection Wi                      | izard        | # €7 | :06 🐽    |
|--------------------------------------|--------------|------|----------|
| Bluetooth Brow<br>Please select a de | ser<br>vice: |      |          |
| 🎇 SANAV BTGPS                        |              |      |          |
|                                      |              |      |          |
|                                      |              |      |          |
|                                      |              |      |          |
|                                      |              |      |          |
|                                      |              |      |          |
|                                      |              |      |          |
|                                      |              |      |          |
|                                      |              | 1    | Cancel   |
| View 🎯                               |              |      | <b>►</b> |

10. Select Bluetooth available service "SPP" in the Service Selection menu, and click "next" to continue. If paring pin code is needed, the pin is **0000**.

| 🎦 Connection Wizard 🛛 🗱 📢 9:40                                                                               |  |  |  |  |
|----------------------------------------------------------------------------------------------------|--|--|--|--|
| Bluetooth Connection Wizard<br>Explore a Bluetooth device                                                    |  |  |  |  |
| SANAV BTGPS                                                                                                  |  |  |  |  |
| - Service Selection                                                                                          |  |  |  |  |
| SPP.                                                                                                    |  |  |  |  |
| Please select the service(s) offered by this<br>device you would like to create connection<br>shortcuts for. |  |  |  |  |
| - Security                                                                                                   |  |  |  |  |
| Use a secure, encrypted connection                                                                           |  |  |  |  |
| 😳 Cancel 🛛 💠 Back 🛛 Next 💠                                                                                   |  |  |  |  |
| <b>E</b>                                                                                                    |  |  |  |  |

11. Now you have already successfully created Bluetooth Connection shortcut. Click "Finish" to close the Connection Wizard program.

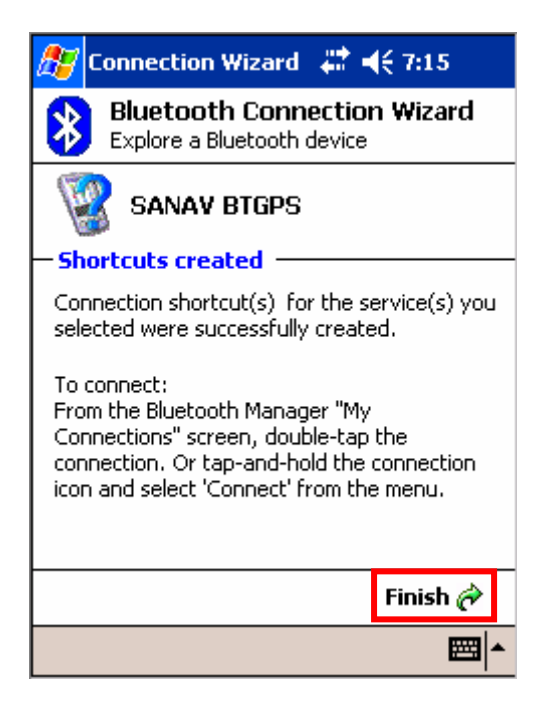

12. Now in the Bluetooth Manager menu, you will see the ETEK BTGPS shortcut. Click still and select the Connect option.

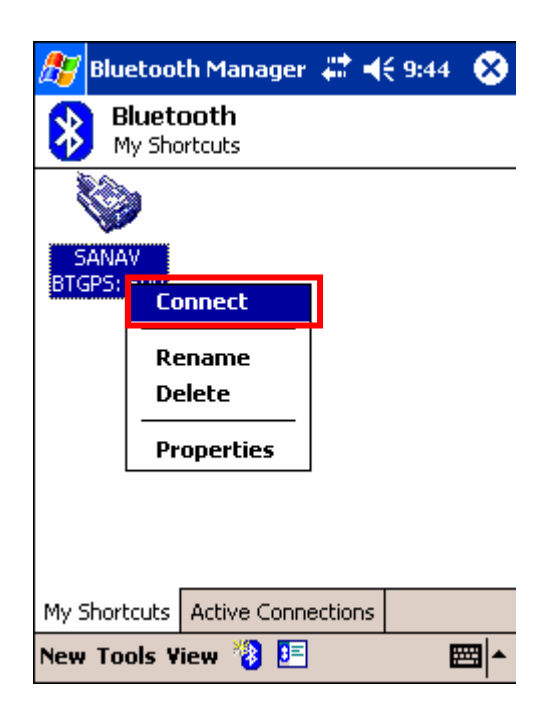

13. In the Active Connection window, you can check the Bluetooth connection is on or not.

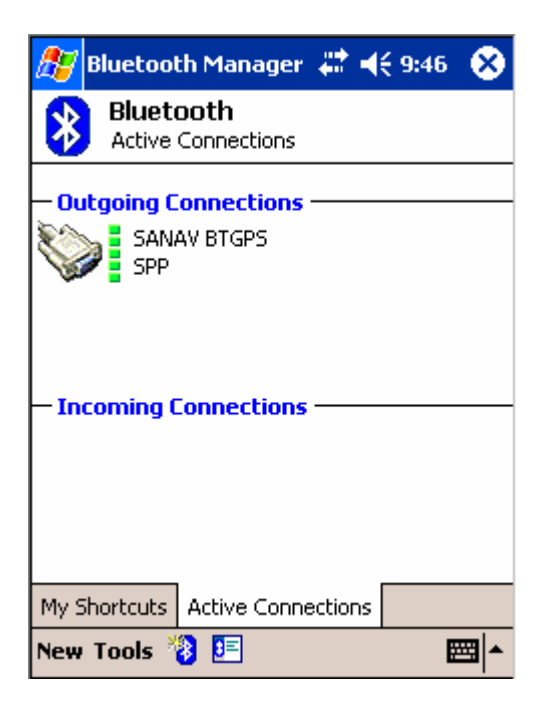

- 14. Await TTFF simultaneously, the GPS status LED will be Blue to indicate GPS positioning fix.
- 15. SPK-GL-050B will now automatically and continuously receive the satellites' GPS NMEA data and transfer to Pocket PC via Bluetooth and process the information.

# Chapter 6 Glossary

< Almanac (GPS Data)

Almanac is constellation data for all GPS satellites. Each GPS satellite transmits almanac. The unit receives GPS satellites referring to almanac. (Unlike ephemeris, almanac indicates rough constellation only, and is not directly used for position/time fixing.) Unless almanac is available, the unit must try to acquire satellites sequentially until it successfully acquires one.

- Almanac Data (Output Data)
   Almanac is a very stable data like your calendar. So, once the unit receives almanac, it is preserved for a considerable long term. Almanac date output indicates when the unit received the existing almanac.
- < RTCM SC-104 Differential GPS

Error correcting data based on the standard released by the Radio Technical Commission for Maritime Services, Washington D.C. This unit supports the following three data:

- © Type 1 Message: Differential GPS Correction Data (Basic Data)
- © Type 3 Message: Locations of Base Stations
- © Type 9 Message: High-rate Differential GPS Correction Data

When these correction data are entered, DGPS mode is invoked automatically, resulting in high-precision position fixing. When DGPS mode is invoked, the position fixing status changes to DGPS automatically. \* DBR-300 ignores messages other than TYPE 1, 3, and 9.

< 3D Position Fixing

In 3D position fixing, altitude is obtained in addition to L/L. For 3D fixing the following conditions should be met:

- © More than four satellites can be acquired/tracked.
- © PDOP, which is determined by relative allocations of satellites in the sphere, must be smaller than the preset threshold:

PDOP < PDOP Threshold (Default=6, Setting may be altered.)

< Number of Satellites for DGPS

Satellite correction number involved in DGPS input data.

< DGPS Station ID

DGPS station ID number ranging from 0 to 1023 as defined by RTCM SC-104 specifications.

< 2D Positioning

Assuming the altitude at 0 meter, the unit fixes L/L. If a reliable altitude had been obtained by 3D positioning, that altitude is assumed instead of 0 meter.

2D positioning is performed when the following two conditions are met:

At least one satellite is available for acquisition and tracking.

HDOP, which is determined by satellite allocations in the sphere, is smaller than 10. HDOP < 10

The unit does its best to perform 3D positioning, but switches to 2D positioning only when either condition can't be met.

< PDOP Threshold

When PDOP degrades exceeding this parameter, the unit switches from 3D to 2D positioning

automatically. Bear in mind that the altitude is updated by 3D positioning only.

### < PDOP, HDOP, VDOP

In GPS positioning, position-fixing accuracy depends on satellite allocating positions in the sphere. Parameters PDOP, HDOP, and VDOP indicate this type of degrading indexes for GPS position fixing;

the smaller the values are, the higher the position fixing accuracy gets. HDOP means horizontal dilution of position fixing and affects 2D positioning; VDOP does vertical dilution; PDOP contains these two components as expressed below, and can be used for 3D positioning.

PDOP = SQRT (HDOP x HDOP + VDOP x VDOP)

< UTC Time

This is Coordinated Universal Time. Depending on earth's rotating speed, leap second of one second or so may be inserted per year. The UTC output by the unit is based on both almanac data and satellite tracking. Therefore, the UTC output directly after power-on may not be accurate. Japanese local time is obtainable by adding 9 hours to UTC. The UTC, which you enter, is used for the first time search of a satellite directly after power-on. If UTC you enter is deviated much from the actual UTC, first fix will delay accordingly. UTC entry with 10 minutes' accuracy is desirable. When DGPS-220 internal UTC is incorrect due to discharge of the backup battery, etc., enter UTC as correctly as possible. DGPS-220 internal UTC is automatically adjusted to a correct value once a satellite is tracked.

### Common Terms:

- 1. PC: Personal Computer
- 2. Comm: Communications
- 3. LED: Light Emitting Diode
- 4. GPS: Global Positioning System
- 5. INT: Interval
- 6. GGA: Global Positioning System Fixed Data
- 7. GLL: Geographic Positioning -latitude/longitude
- 8. GSA: GNSS DOP and active satellites
- 9. GSV: GNSS Satellites in View
- 10. RMC: Recommended Minimum Specific GNSS Data
- 11. VTG: Course Over Ground and Ground Speed
- 12. DC: Direct Current
- 13. TTL: Time To Live
- 14. TTFF: Time To First Fix

# Chapter 7 Troubleshooting

### Case 1

With installation of hardware and software both completed, I found out that there was still nothing shown in the **COMM** window of **Logger Utility** after turning on **SPK-GL-050B**.

### **Suggested Solution:**

Check whether **SPK-GL-050B** is securely connected to power supply. Effective power supply is a prerequisite of successful signal transmission.

### Case 2

There were only random codes, instead of NMEA sentences as expected, in the COMM window.

### **Suggested Solution:**

Shut down **Logger Utility** and turn off **SPK-GL-050B**. Plug off power supply from **SPK-GL-050B** and attach **SPK-GL-050B** to power supply, and then turn on **SPK-GL-050B** again. This way, the program should be able to display normal NMEA sentences again.

### Case 3

The NEMA sentences descriptions are seen in the "SIRF NMEA.pdf" in the CD.

### Case 4

After finishing configuration via GPSTrace V3.14, how can I bring the unit to do navigation or logging?

### **Suggested solution:**

After finishing configuration via GPSTrace V3.14, please exit the GPSTrace if you would like to do either navigation or logging. If you are using hyper terminal or other applications to do the configurations, please exit the application when you finish configuring.

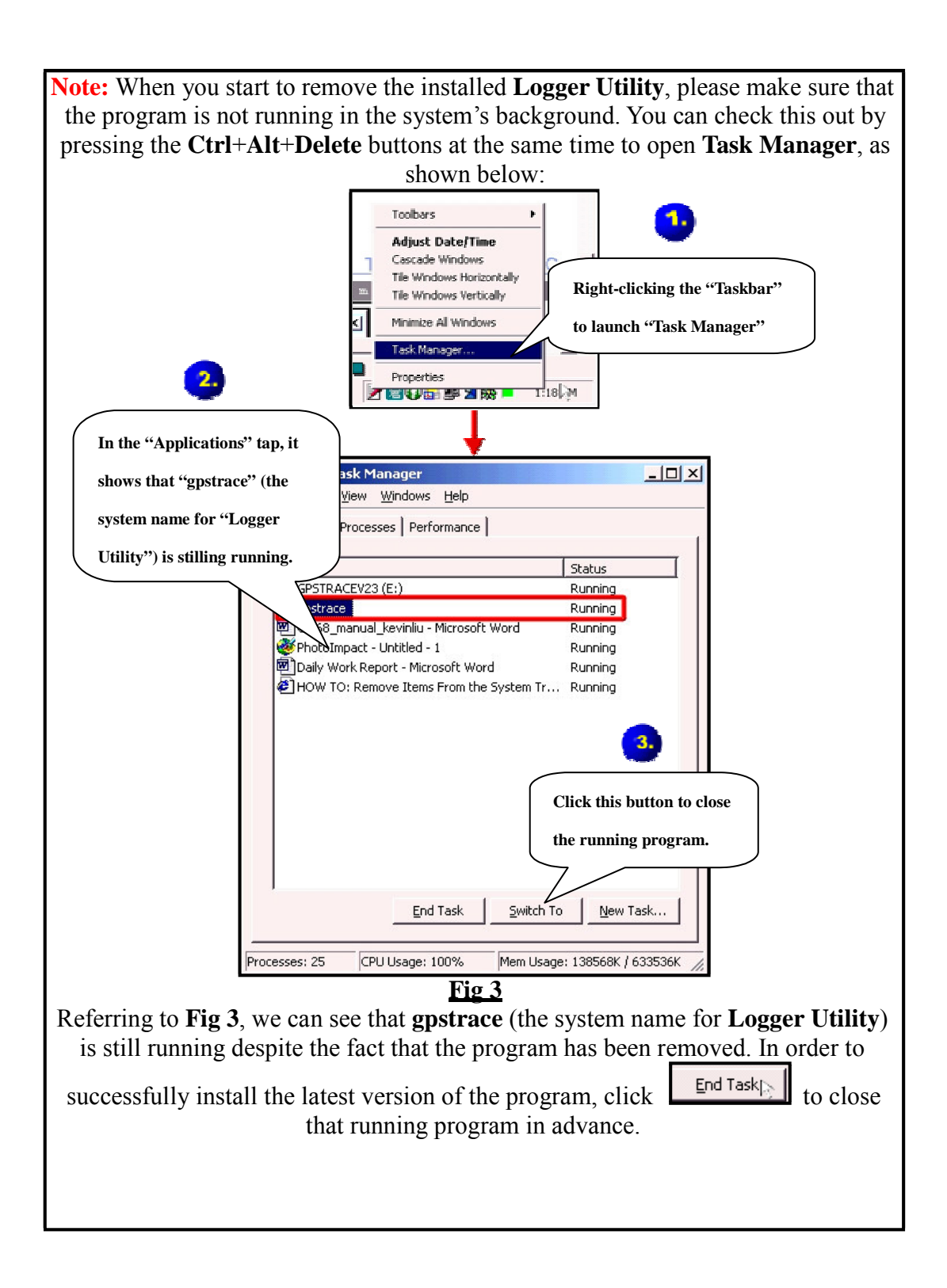

### Chapter 8 Warranty

### LIMITED WARRANTY

S.P.K. ELECTRONICS CO., LTD. expressly warrants that for a period of one (1) year from the date of purchase. Our accessories will be free of defects in material (parts) and workmanship (labor). Within the warranty period, a unit will be tested, repaired, or replaced at our option at no charge.

If your unit is out warranty, we will quote repair charges necessary to bring your unit up to factory standards.

### THIS WARRANTY APPLIES ONLY TO ORIGINAL PURCHASE

Any unit under warranty should be shipped prepaid to our factory. Warranty replacements will take approximately ninety (90) days.

### WARRANTY EXCLUSION

THE FOREGOING EXPRESS WARRANTY IS MADE IN LIEU OF ALL OTHER PRODUCT WARRANTIES, EXPRESSED AND IMPLIED, INCLUDING MERCHANTABILITY AND FITNESS FOR A PARTICULAR PURPOSE, WHICH ARE SPECIFICALLY DISCLAIMED. The express warranty will not apply to defects or damage due to accidents, neglect, misuse, alternations, operator error, or failure to properly maintain, clean or repair products.

#### LIMIT OF LIABILITY

In no event will S.P.K. ELECTRONICS CO., LTD. or any seller will be responsible or liable for any injury, loss or damage, direct or consequential, arising out of the use or the inability to use the product. Before using, users shall determine in the suitability of the product for their intended use, and users assume all risk and liability whatsoever in connection therewith.

#### **PURCHASER'S DUTIES**

The purchaser must return the unit postpaid, with proof of the date of original purchase with the return address to:

#### S.P.K. ELECTRONICS CO., LTD.

Add: 10F,NO.510,SEC.5,CHUNG HSIAO E. RD, TAIPEI,TAIWAN

 Tel:
 02-2346-2323
 Fax:
 02-2346-3939

 E-mail:
 spktw@ms34.hinet.net
 WEB:http://www.spkecl.com